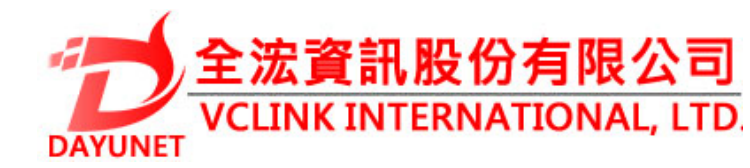

## GXV3500 IP 視頻編碼器/解碼器

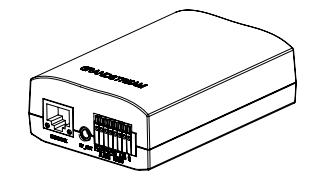

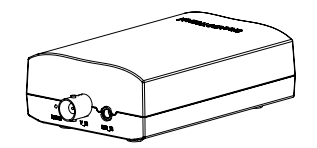

22175 新北市汐止區新台五路一段99號16樓之2

Tel: (02) 2697-5198

Fax: (02) 2697-5196

www.dayunet.com.tw

For Warranty and RMA information, please visit www.dayunet.com

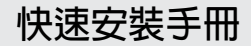

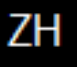

# 注意事項

- •請不要打開、拆卸或修改該設備
- •請不要使用第三方的電源適配器
- •請不要在超出-10至55攝氏度的環境下使 用此設備
- •請不要將GXV3500暴露在超出相對濕度 10-90%範圍外的環境下

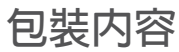

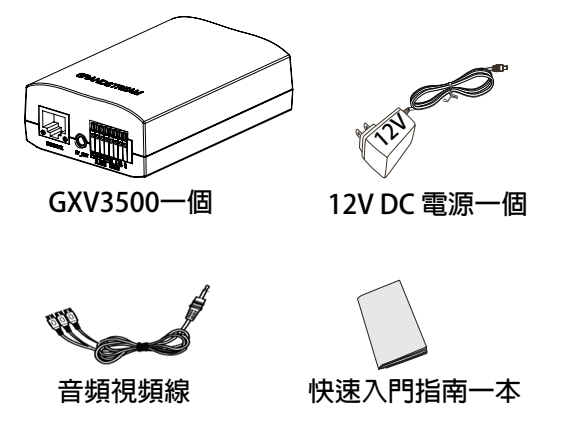

# GXV3500連接方法

請參照下圖以及下一頁的操作說明。

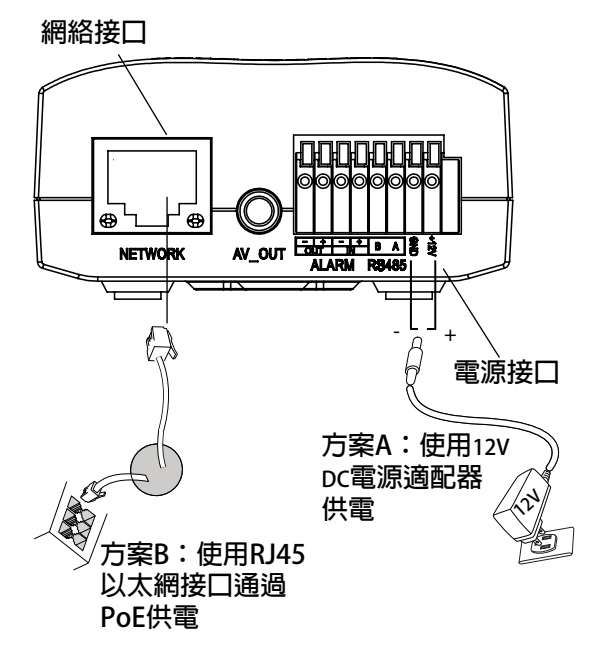

注意:選擇A方案使用電源適配器給設備供電 或選擇B方案使用PoE給設備供電。

### 方案A

- 步驟 1:將電源適配器的正極(+)與 GXV3500+12V DC端口相連; 使用螺絲刀將負極(-)與 GXV3500的接地端GND端口相 連;將電源適配器的另一端插 入AC電源插口;
- 步驟 2:將RJ45網線一端與網絡接口相連,另 一端與集線器、交換機或路由器相 連。

方案B

步驟 1:將RJ45網線一端連入GXV3500網 絡接口,另一端與以太網供電交 換機相連(PoE)。

## GXV3500配置

連接GXV3500到DHCP服務器環境 下,GXV3500默認通過DHCP獲取IP地址。

步驟1:通過瀏覽器訪問地址下載IP搜索工具

http://www.grandstream.com/products/ tools/surveillance/gs\_search.zip

- 步驟2:運行下載的IP搜索工具;
- 步驟3:點擊 Search 按鍵,搜索該網段下的設備IP地址;
- 步驟4:搜索到的設備IP地址及HTTP端口將顯示 在以下界面;

| Index | Model                   | Device Name | IP              | HTTP Port | RTSP Port | MAC               |
|-------|-------------------------|-------------|-----------------|-----------|-----------|-------------------|
| 1     | IPCAMERA 3601LL         |             | 192.168.254.150 | 80        | 554       | 00:0B:82:22:FB:59 |
| 2     | DVS 3501                |             | 192.168.254.216 | 80        | 554       | 00:0B:82:1F:93:12 |
| 3     | IPCAMERA 3611LL         |             | 192.168.254.182 | 80        | 554       | 00:0B:82:23:43:4C |
| 4     | IPCAMERA 3601           |             | 192.168.254.170 | 80        | 554       | 00:0B:82:20:16:11 |
| 5     | IPCAMERA Demo IP Camera |             | 192.168.254.213 | 80        | 554       | 00:0B:82:23:43:48 |
| 6     | IPCAMERA 3601HD         |             | 192.168.254.196 | 80        | 554       | 00:0B:82:22:FB:24 |
| 7     | IPCAMERA 3615           |             | 192.168.254.154 | 80        | 554       | 00:0B:82:26:6B:5E |
| 8     | IPCAMERA GXV3651FHD     |             | 192.168.254.93  | 80        | 554       | 00:0B:82:2B:41:59 |
| 9     | DECODER GXV3500         |             | 192.168.254.173 | 80        | 554       | 00:0B:82:FF:FE:FF |
|       |                         |             |                 |           |           |                   |
|       |                         |             |                 |           |           |                   |
|       |                         |             |                 |           |           |                   |
|       |                         |             |                 |           |           |                   |

~04~

- 步驟5:打開IE瀏覽器,在地址欄輸入搜索到 的設備IP地址;
- 步驟6:界面將會跳出輸入用戶名及密碼的 驗證框,出廠時默認的用戶名和密 碼均為:admin

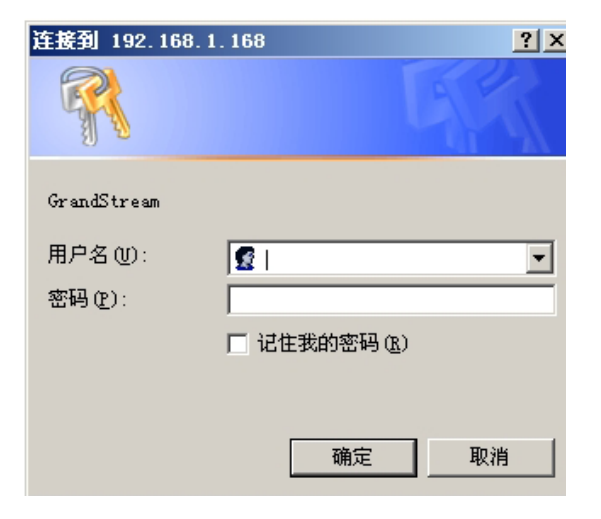

### 用戶名密碼提示窗口

步驟7:登録到GXV3500網絡界面後,IE瀏覽 器將提示您安裝或更新插件;

You need to install or update the video plugin, please refresh the page after the download and install! Click Download!

#### 步驟8:保存VideoPlugine.exe並且在電腦上 運行。重新啟動IE瀏覽器,您將會 看到以下窗口提示安裝信息;

| Do you v | want to run             | n <mark>or save this f</mark> il                         | le?                  |                                |
|----------|-------------------------|----------------------------------------------------------|----------------------|--------------------------------|
|          | Name:<br>Type:<br>From: | VideoPlugine.exe<br>Application, 2.33M<br>192.168.254.93 | VIB                  | Cancel                         |
| ۱<br>۱   | While files fr          | om the Internet car<br>arm your computer.                | be useful, this file | type can<br>the source, do not |

步驟9:安裝完畢後,您將會看到網頁如下 頁圖中所示,點擊播放按鈕關看視頻;

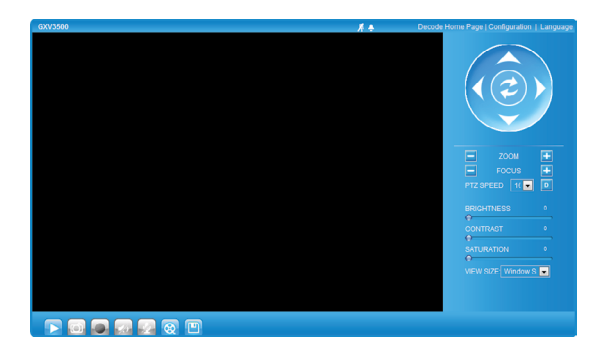

步驟10:點擊網絡用戶界面左側的菜單進行更 多的高級配置。

### 通過默認的靜態IP地址訪問

如果將GXV3500置於非DHCP環境下或三分鐘後GXV3500未從DHCP服務器得到響應,它將使用默認的靜態IP地址192.168.1.168訪問。

步驟1:將您的PC與GXV3500通過雙絞線相 連,或將您的PC與GXV3500接入同一網段;

#### 步驟2:將您的PC的IP地址設置為192.168.1.X 將子網掩碼設置為255.255.255.0;

| Internet 协议(TCP/IP)属性                                       | ? ×                 |  |  |  |  |  |  |  |  |
|-------------------------------------------------------------|---------------------|--|--|--|--|--|--|--|--|
| 常规                                                          |                     |  |  |  |  |  |  |  |  |
| ,如果网络支持此功能,则可以获取自动指派的 IP 设置。否则,<br>您需要从网络系统管理员处获得适当的 IP 设置。 |                     |  |  |  |  |  |  |  |  |
| ○ 自动获得 IP 地址 @)                                             |                     |  |  |  |  |  |  |  |  |
| ○ 使用下面的 IP 地址 (S):                                          |                     |  |  |  |  |  |  |  |  |
| IP 地址(L):                                                   | 192 . 168 . 1 . 2   |  |  |  |  |  |  |  |  |
| 子网掩码 (U):                                                   | 255 . 255 . 255 . 0 |  |  |  |  |  |  |  |  |
| 默认网关 @):                                                    |                     |  |  |  |  |  |  |  |  |
| € 自动获得 DNS 服务器地址 ⑧                                          |                     |  |  |  |  |  |  |  |  |
| - ● 使用下面的 DNS 服务器地址 @):                                     |                     |  |  |  |  |  |  |  |  |
| 首选 DNS 服务器(P):                                              | · · ·               |  |  |  |  |  |  |  |  |
| 备用 DNS 服务器( <u>A</u> ):                                     | · · ·               |  |  |  |  |  |  |  |  |
|                                                             | 高级 (火)              |  |  |  |  |  |  |  |  |
|                                                             | 确定 取消               |  |  |  |  |  |  |  |  |

- 步驟3:打開微軟的IE瀏覽器,在IE地址欄中輸入 GXV3500的出廠默認IP地址: 192.168.1.168
- 步驟4:請參考前頁中步驟6-10。

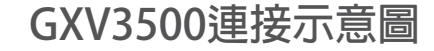

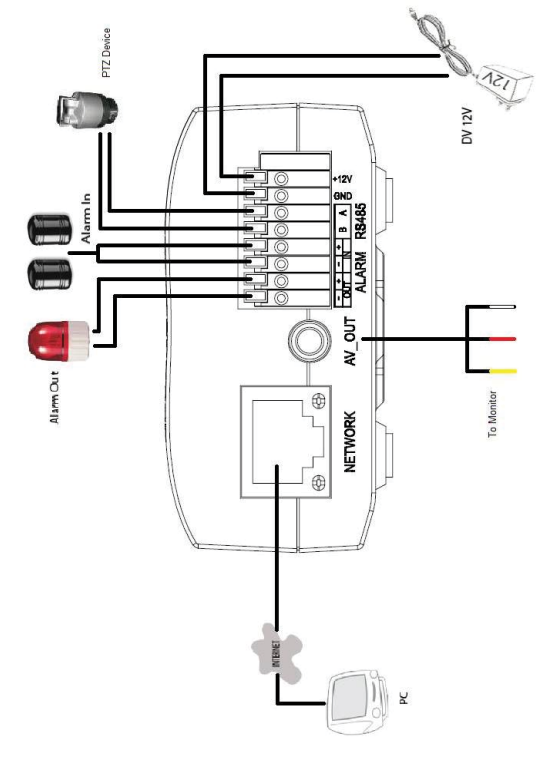

請下載用戶手冊和常見問題解答,以取得更 詳細的配置說明。下載地址: http://www.grandstream.com/support/ gxv\_series\_sur-veillance/gxv3500/documents/ gxv3500\_usermanual\_english.pdf

~10~